## Tout sur votre nouveau compte de paiement

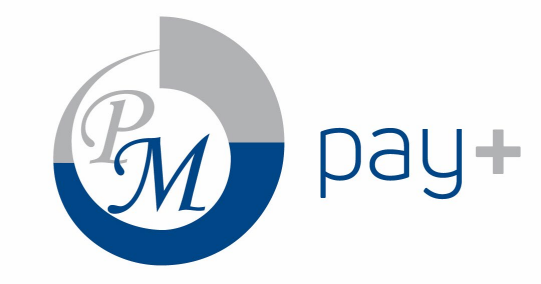

## Votre compte PM Pay+

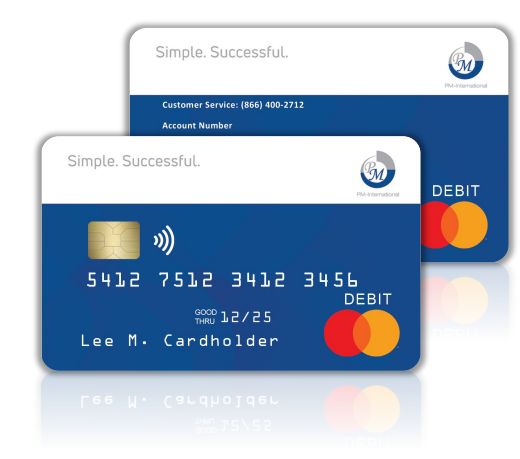

- Compte sécurisé dont vous êtes le titulaire
- Recevez des paiements de commissions instantanés et sécurisés
- Dépensez vos gains immédiatement grâce à des options flexibles
- Carte de débit physique et virtuelle PM Pay+ Mastercard
- Transfert de fonds vers votre compte bancaire personnel via le SEPA

## Votre Carte De Débit Mastercard

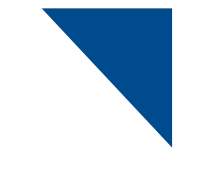

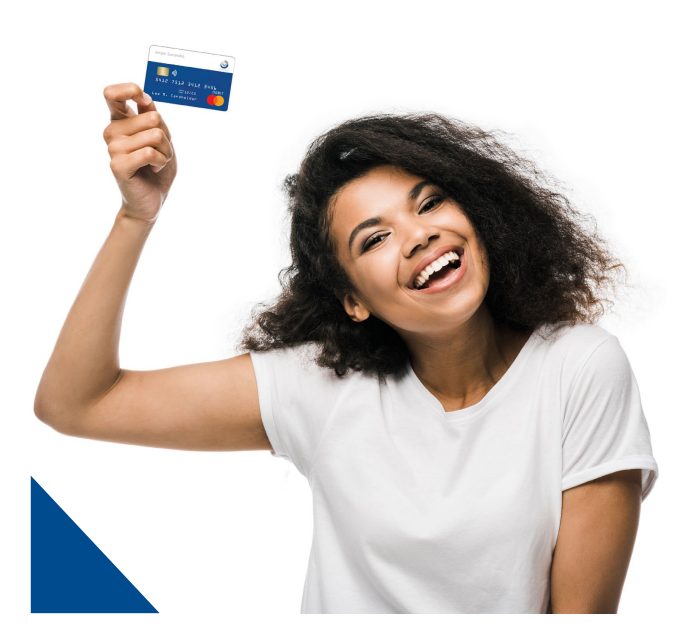

- ✓ Vous obtenez deux cartes une carte de débit virtuelle et une carte de débit physique!
- ✓ Utilisable partout où la carte Mastercard est acceptée, sur place ou en ligne
- ✓ Retirer du liquide au un distributeur automatique
- Pas besoin de approvisionner la carte avant de dépenser
- ✓ Utilisez vos cartes de débit avec

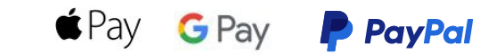

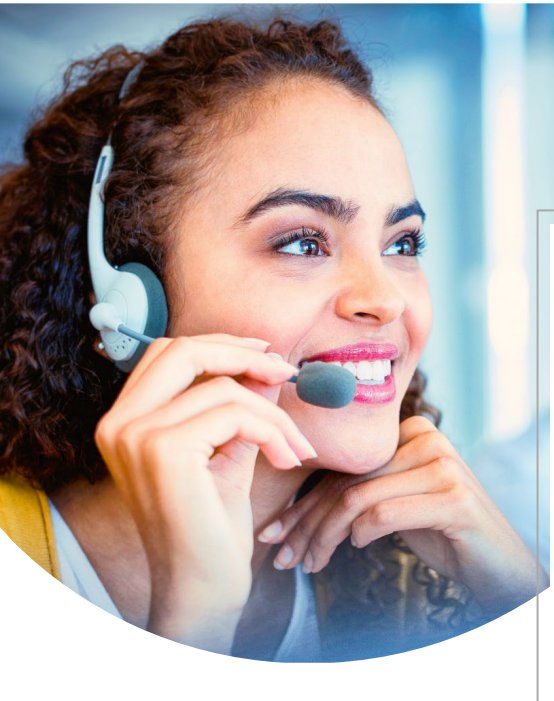

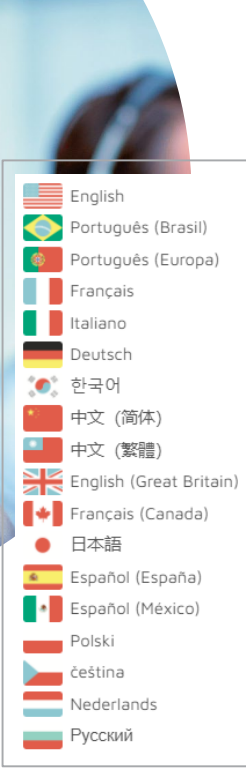

## Un Support Bienveillant

- Assistance en ligne 24h/24 pour les cartes perdues ou volées
- Le support via e-mail est disponible dans toutes les langues
- Le support par chat direct est disponible dans toutes les langues
- Un support téléphonique dédié et multilingue est disponible en 6 langues.
- Disponible de 7h00 à 19h00 EST du lundi au vendredi
- Situé à Rochester, New York

## Comment s'inscrire

Pour avoir votre compte Pay Portal

### pay+

Étape

#### Welcome!

PM International invites you to register for a new payment account using the following link.

#### Click here to create your account.

PayQuicker Support

Support Hours: 8:00am - 7:00pm ET Mon - Fri United States, Canada, and Puerto Rico: 1 (866) 400 2712

United Kingdom: + 44 12 2445 9238

France: + 33 3 60 85 00 81

Australia: + 61 870 708 064 Mexico: + 52 55 5350 7204

Spain: + 34 8818 00000

Hong Kong: + 852 5808 4046

Italy: + 39 06 94804009

Germany: + 49 80 072 38446

Outside of the United States: 011 (585) 507-4604 Support Email: Send Email

View Cardholder Agreement Cardholder

Agreement

\*Please do not reply to this email. This mailbox is not monitored and you will not receive a response. For assistance, please refer to the Support Contact information above.

čeština | Deutsch | English | English (British) | Español (España) | Español (América Latina) | Français | Français (Canada) | Italiano | 日本語 | 한국어 | Nederlanda | polski | Português (Brasil) | Português (Еигора) | Русский | 中文 (音体) | 中文 (奮魯)

# Email d'invitation à l'inscription

- Ouvrir un e-mail de <u>no-</u> reply@mypayquicker.com
- Objet : "An invitation from PayQuicker "
- Cliquer sur le lien " Click here to create your account " pour commencer l'inscription
- L'e-mail contient les coordonnées du support
- Afficher l'email dans d'autres langues avec des liens en bas de page

| lew User Registration                                                                                                    |                                        |                                                                          |
|----------------------------------------------------------------------------------------------------|----------------------------------------|--------------------------------------------------------------------------|
| lelcome to PM International                                                                                                    | Create New Use                         | r Account                                                                |
| MPORTANT INFORMATION ABOUT PROCEDURES FOR<br>DPENING A NEW ACCOUNT: To help the government<br>fourther funding of terrorism and money laundering                           | First Name                             |                                                                          |
| activities, federal law requires all financial institutions to obtain, verify, and record information that identifies                                                      | Last Name                              |                                                                          |
| each person who opens an account. What this means for<br>you: When you open an account, we will ask for your                                                               | Email Address                          | nreyes@payquicker.com                                                    |
| name, address, date of birth, and other information that<br>will allow us to identify you. We may also ask to see your<br>driver's license or other identifying documents. | Advisor                                | nreyes@payquicker.com                                                    |
|                                                                                                    | Create Username                        |                                                                          |
|                                                                                                    | Create Password                        |                                                                          |
|                                                                                                    | Confirm Password                       |                                                                          |
|                                                                                                    | Username cannot be y                   | your email address and cannot include special characters.                |
|                                                                                                    | Password must be a m                   | moers only.<br>ninimum of 8 characters, consisting of lowercase letters, |
|                                                                                                    | and must include at le                 | east 1 character from each of the following:                             |
|                                                                                                    | A lowercase lette     An uppercase let | er<br>iter                                                               |
|                                                                                                    | A non-alphanum                         | reric character ( eg. @, #, 5 )                                          |
|                                                                                                    |                                        |                                                                          |

# Formulaire pour créer un compte utilisateur

- Vous devez vous inscrire en tant que personne physique à des fins de vérification d'identité
- Saisir vos prénoms et noms légaux
- Doit correspondre à celui qui figure sur votre pièce d'identité
- Ne pas utiliser de nom de société
- Des informations sur l'entreprise peuvent être ajoutées après inscription
- Créer un nom d'utilisateur et un mot de passe uniques, ne pas utiliser les identifiants de connexion existants.
- L'adresse électronique et l'identifiant sont automatiquement remplis

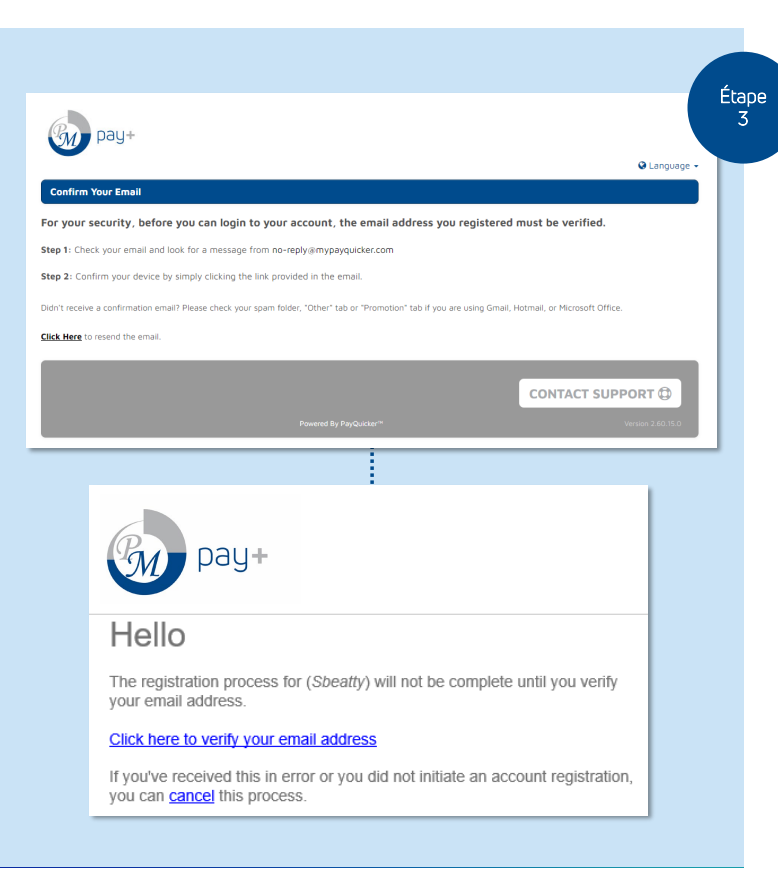

### 🗹 Vérifier l'adresse e-mail

- L'adresse e-mail doit être vérifiée avant de procéder à la suite de l'inscription
- Ouvrir l'e-mail venant de <u>no-</u> <u>reply@mypayquicker.com</u>
  - Objet: "New Account Creation: Verify Email Address"
- Cliquez sur le bouton **Renvoyer l'email** si vous ne voyez pas l'e-mail dans votre boîte de réception.
- Cliquez sur le lien Cliquez ici pour vérifier votre adresse e-mail

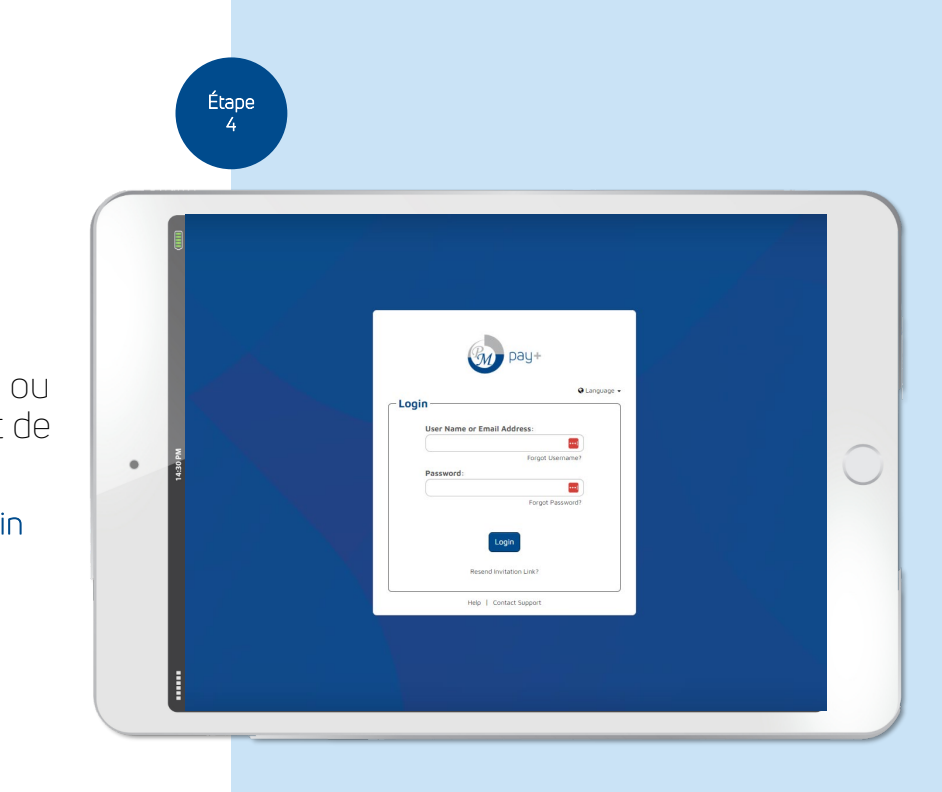

### Vérifier l'adresse e-mail

- Saisir le nom d'utilisateur ou l'adresse e-mail et le mot de passe
- Cliquez sur le bouton Login
- Compléter les étapes de l'inscription

| gay+                                        |                                                                                         |                                |                                                |
|---------------------------------------------|-----------------------------------------------------------------------------------------|--------------------------------|------------------------------------------------|
| PM International C                          | ommission Account (GBP)                                                                 |                                | 🛛 Language 🗸                                   |
| Step 3                                      |                                                                                         |                                |                                                |
| - Profile Inform                            | nation                                                                                  | Phone Numbe                    | r                                              |
| Date of Birth                               | Month v Day v Year v                                                                    | A Both fields requir<br>Phone. | red. Mobile number can be used for the Primary |
| Country of Birth                            | · · ·                                                                                   | Delevery Direct                |                                                |
| City of Birth                               |                                                                                         | Mobile                         |                                                |
| Time Zone                                   | Eastern Time (New York)                                                                 | Pioble                         |                                                |
| Gender                                      | Gender                                                                                  | - Addresses                    |                                                |
| Business Name<br>(optional)                 | Use this field only if you file taxes as a<br>business entity and not as an individual. | Country                        | · ·                                            |
| Have you ever been                          | categorized or currently                                                                |                                |                                                |
| I confirm excluding<br>benefiting from or g | myself, there is no person,<br>living instructions on the                               |                                |                                                |
| occount.                                    |                                                                                         | J                              |                                                |
|                                             |                                                                                         | Next                           |                                                |

## Informations sur le profil

- Date de naissance
- Pays de naissance
- Ville de naissance
- Fuseau horaire
- Sexe
- Nom de l'entreprise (le cas échéant)
- Saisir le(s) numéro(s) de téléphone
- Pays de résidence
- Une vérification d'identité peut être requise

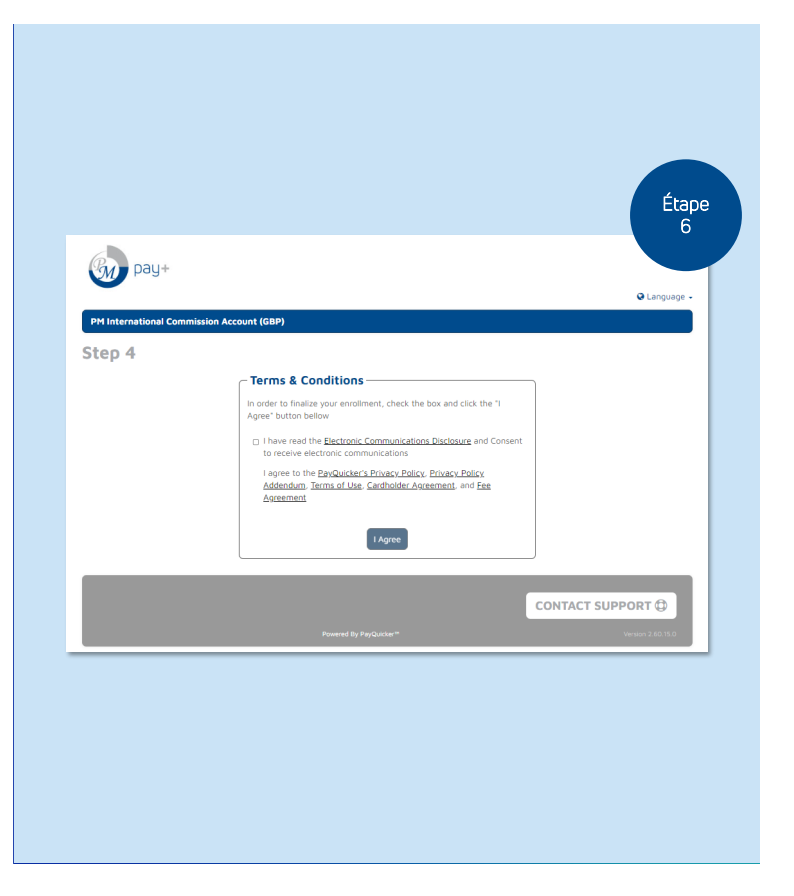

# Conditions générales d'utilisation

- Cliquez sur chaque accord pour le visualiser
- Cochez chaque case pour accepter les conditions générales
- Cliquer sur le bouton J'accepte

| Pay+                                                                                                    |                                                                                                    |                                                                                                    |  |
|----------------------------------------------------------------------------------------------------|----------------------------------------------------------------------------------------------------|----------------------------------------------------------------------------------------------------|--|
|                                                                                                    |                                                                                                    | 😪 Language 👻                                                                                                    |  |
| Thank You!                                                                                                    |                                                                                                    |                                                                                                    |  |
| Your registration is now complete!                                                                                                    |                                                                                                    |                                                                                                    |  |
|                                                                                                    | Click to Access Your Account                                                                                                    |                                                                                                    |  |
|                                                                                                    |                                                                                                    | CONTACT SUPPORT                                                                                                    |  |
|                                                                                                    |                                                                                                    | Version 2.60.15.0                                                                                                    |  |
| For UK Residents, Prepaid Cards are issued by PrePay Technologies Ltd, an Electron<br>Issued by PPS EU SA, an Electronic Money institution authorized and regulated by th<br>circles design is a trademark of Mastercard International Incorporated. | iic Money institution authorized and regulated by the UK Financial Conduct A<br>he National Bank of Belgium. All Cards are issued pursuant to a licence by Mi | uthonty (FRN: 900010). For EU and EEA Residents, Prepaid Cards are<br>astercard international. Mastercard is a registered trademark, and the |  |

## Pm pay+

#### Hello

You have successfully verified your email address for your account. Your username is Sbeatty.

To log into your account, https://pmi.mypayquicker.com/.

#### PayQuicker Support

Support Hours: 8:00am - 7:00pm ET Mon - Fri United States, Canada, and Puerto Rico: 1 (866)

400 2712 United Kingdom: + 44 12 2445 9238

France: + 33 3 60 85 00 81

Australia: + 61 870 708 064

Mexico: + 52 55 5350 7204

Spain: + 34 8818 00000

Hong Kong: + 852 5808 4046

Italy: + 39 06 94804009

Germany: + 49 80 072 38446 Outside of the United States: 011 (585) 507-4604

#### Support Email: Send Email

\*Please do not reply to this email. This mailbox is not monitored and you will not receive a response. For assistance, please refer to the Support Contact information above.

My Account

Login To My Account: pmi.mypayquicker.com

# Email de réussite de l'inscription

- L'e-mail contient :
- Lien pour se connecter à un nouveau compte
- Informations de contact pour le support
- Lien vers les préférences de communication

## Vérification de l'identité

- La réglementation européenne exige une vérification d'identité lorsque les revenus de votre compte atteignent 500€.
- Vous ne pourrez pas accéder aux fonds au-delà de 500€ tant que la vérification n'aura pas été effectuée.
- Vous recevrez une notification indiquant qu'une vérification de l'identité est requise à partir d'un seuil de 450€.
- Cela pourrait se produire lors de votre premier paiement si celui-ci dépasse ce seuil.
- Tous les messages, notifications et documents d'aide seront envoyés via votre compte de paiement PM Pay+.

## Vérification de l'identité

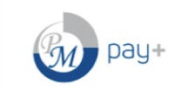

#### Identity Verification Required

Compliance with local government laws requires us to verify your identify. Identity verification rules are set by the government and must be met before your Account can be approved and opened.

😪 Language 👻

Once you hit 'Continue' you will be directed to Mitek (formerly HooYu)'s site to complete the verification process.

Mitek is PayQuicker's trusted digital identification partner, helping us verify your identity quickly and safely. Read more about Mitek on our website in the 'Identity Verification' section of our Frequently Asked Questions page.

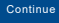

|   | au+                                                                          |
|---|------------------------------------------------------------------------------|
| ( | Confirm your identity                                                        |
|   | We need you to provide the following to complete your identity verification. |
|   | Photo ID > Liveness Check >                                                  |
|   |                                                                              |
|   |                                                                              |

## Vérification en deux étapes

Sécurisez votre compte en ajoutant une couche de sécurité supplémentaire!

Lors de votre première connexion, vous avez la possibilité d'activer cette fonction, qui nécessite un mot de passe et un code de vérification. Vous pouvez utiliser la vérification en deux étapes de deux manières différentes

#### 1. via l'application Authy ou 2. par SMS

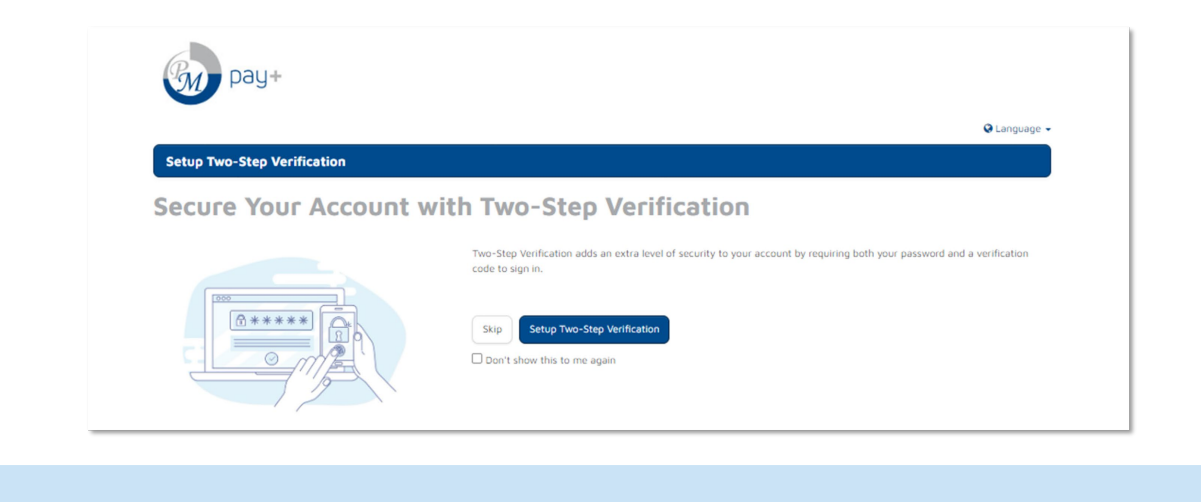

# Étapes pour activer la vérification en deux étapes avec l'application Authy

- 1. Connectez-vous au compte de paie
- 2. Cliquez sur le bouton **Configurer la vérification en deux étapes**
- 3. Saisissez le numéro de téléphone mobile et cliquez sur **Continuer**
- 4. Ouvrir le message texte envoyé au téléphone portable avec le lien pour télécharger l'application d'authentification Authy
- 5. Cliquez sur le lien, installez l'application Authy pour appareils mobiles, ouvrez l'application Authy sur votre téléphone portable
- 6. Saisissez le numéro de téléphone mobile et l'adresse électronique dans l'application Authy lorsqu'on vous le demande et cliquez sur **OK**
- 7. Choisissez parmi les méthodes de notification push, d'appel téléphonique ou de SMS pour recevoir le code de vérification nécessaire pour se connecter au compte de paie
- 8. Cliquez sur la demande en attente « Enregistrement de vérification en deux étapes » dans l'application Authy
- 9. Vérifiez l'information et cliquez sur APPROUVER
- 10. Accédez au compte de paie et cliquez sur Continuer vers mon compte
- Vous pouvez aussi configure la verification en deux étapes sur votre ordinateur de bureau ou votre ordinateur portable en accédant à la page de connexion de votre compte à <u>pmi.mupauguicker.com</u>

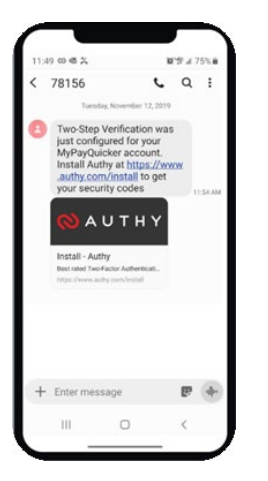

# Étapes pour activer la vérification en deux étapes par SMS

- 1. Se connecter au compte de paiement
- 2. Cliquer sur Set up the Two-step verification
- 3. Saisir le numéro de téléphone et cliquer sur **Continue**
- 4. Cliquer sur **Use text messaging (SMS) for authentication** ou **Use SMS for authentication** dans le menu déroulant de résolution des problèmes
- 5. Lire le SMS envoyé sur le téléphone portable avec le code de sécurité
- 6. Entrer le code de sécurité dans le Champ "Votre code de sécurité".
- 7. Cliquer sur le bouton **Verify.** La vérification en deux étapes est terminée !
- 8. Accéder au compte de paiement et cliquez sur **Continue to my account**.

| ée ! | Authy is a free authentication mobile app that can be used on Apple or Android devices. Authy generates unique verification codes which users enter as a second step when logging in to their account.  A text message was sent to :xxx - xxx - xxx - xxx with instructions to download free Authy authentication app to mobile device. Click the link in the text message to download Authy app. Open Authy app on mobile device. Enter mobile number and email address when prompted. Select desired verification method. Click and accept the pending Two-Step Verification registration request in Authy ap to proceed. |
|------|----------------------------------------------------------------------------------------------------|
|      | Waiting for response to authorization request      Didn't receive the request? Send authorization result spain      Don't have a smartphone     Use text messaging JSHS1 for Authentication      Capel      Entitle title late      Use text messaging JSHS1 are provided and the sections?                                                                                                    |
|      |                                                                                                    |

## Votre Compte de paiement et vos cartes

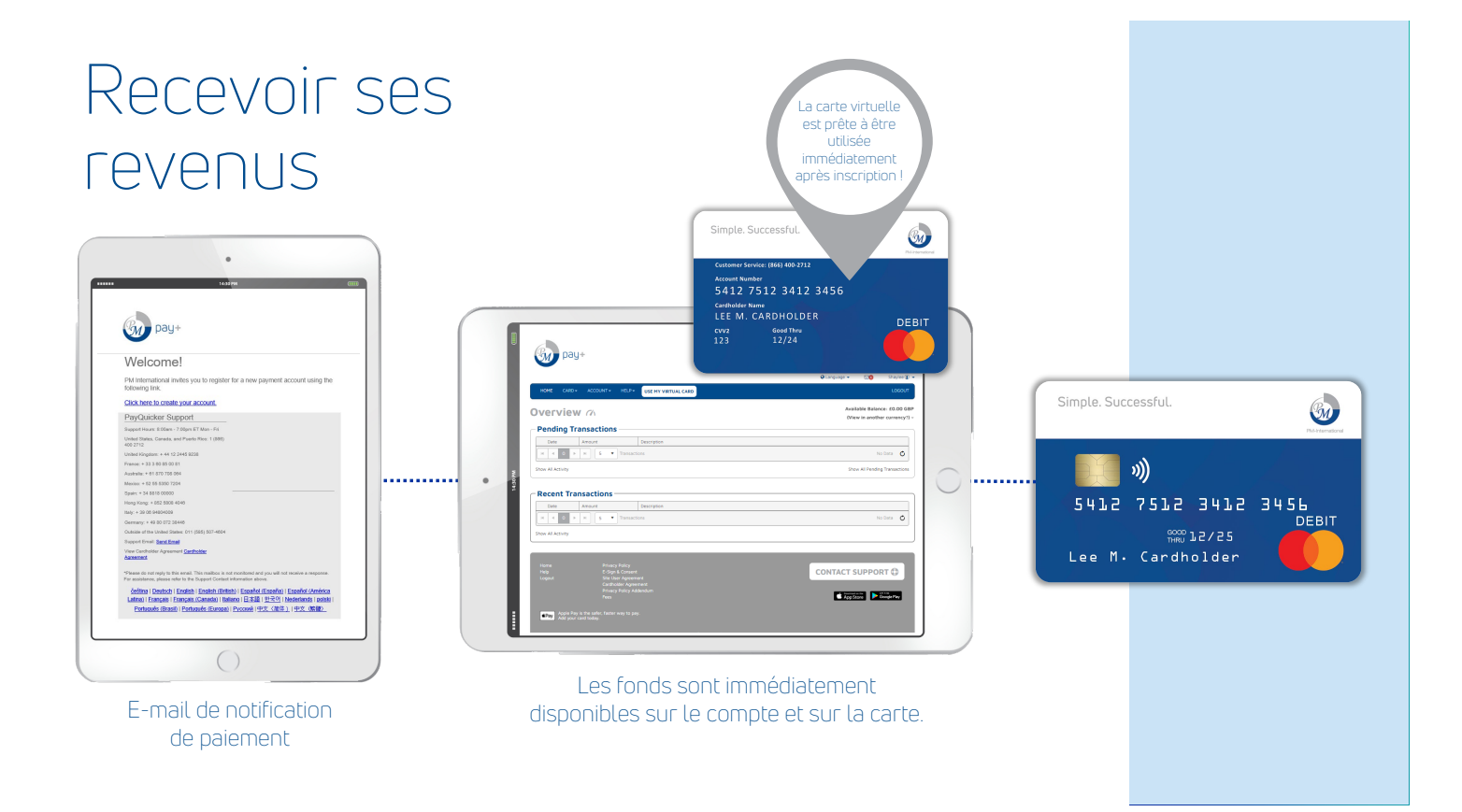

|            | HOME CARD+ ACCOUNT+ HELP+ USE MY VIRTUAL CARD                                                                                                    | 🕒 Language 🚽 🖂 Shaylee 🤅<br>LOGOU                       |
|------------|----------------------------------------------------------------------------------------------------|---------------------------------------------------------|
|            | Overview Ch                                                                                                    | Available Balance: £0.00 G<br>(View in another currency |
|            | Pending Transactions           Date         Amount         Description                                                                                                    |                                                         |
|            | H 4 0 H H 5 Transactions                                                                                                    | No Data 🐧                                               |
| Accueil du | Show All Activity                                                                                                    | Show All Pending Transaction                            |
|            | Recent Transactions                                                                                                    |                                                         |
| compte     | Date         Amount         Description           H         I         I | No Data 🧿                                               |
|            | Home Privacy Policy<br>Help E-Sign & Consent<br>Logout Site Liser Agreement                                                                                                    | CONTACT SUPPORT (\$                                     |
|            | e deurander nyerenteen en en en en en en en en en en en en                                                                                                    | App Store                                               |
|            |                                                                                                    |                                                         |

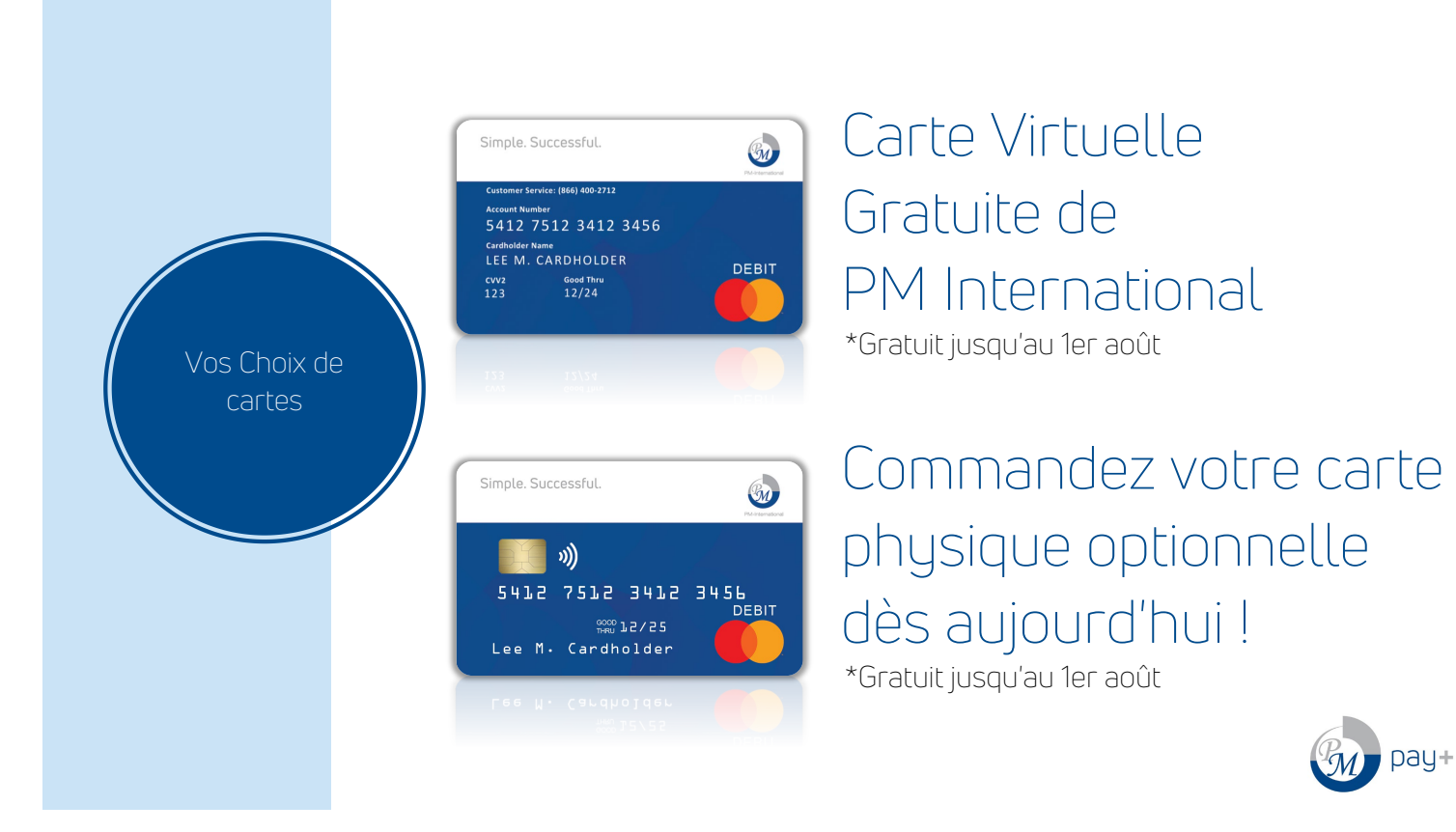

| HOME HELP -              |                                       |              | LOGOUT                                    |
|--------------------------|---------------------------------------|--------------|-------------------------------------------|
|                          | 0                                     |              |                                           |
|                          | e (1)                                 |              |                                           |
| Account Infor            | rmation                               | - Security   |                                           |
| Profile Information      | Request Name Change                   |              | Change Password<br>View Security Settings |
| User Name                | Sbeatty                               | L            |                                           |
| First Name               | Shaylee                               |              |                                           |
| Last Name                | Beatty                                |              |                                           |
| Business Information (O  | ptional)                              |              |                                           |
| Business Name            |                                       |              |                                           |
| Time Zone                |                                       |              |                                           |
| Time Zone                | Central Time (Chicago)                |              |                                           |
| Email Address            |                                       |              |                                           |
| Email Address            | sbeatty@payquicker.com                |              |                                           |
| Phone Numbers            |                                       |              |                                           |
| Primary Phone            | • +1 531-270-4571                     |              |                                           |
| Mobile                   | +1 531-270-4571                       |              |                                           |
| Occupation               | Request Occupation Change             |              |                                           |
| Have you ever been cate  | egorized or currently considered a No |              |                                           |
| PEP (Politically Exposed | Person)?                              |              |                                           |
|                          |                                       |              |                                           |
|                          | Cancel                                | Save Changes |                                           |

### Comment saisir des informations sur son entreprise

- Après l'enregistrement, ajouter le nom de l'entreprise
- Cliquez sur Edit Profile dans le menu déroulant situé à côté de votre nom en haut à droite de l'écran.
- Saisissez le nom de l'entreprise dans la section Informations sur l'entreprise du formulaire Informations sur le compte.
- Cliquez sur le bouton Save Changes.

| HOME C                                     |                                                                                                    |                                                                    |                                                      |
|--------------------------------------------|----------------------------------------------------------------------------------------------------|--------------------------------------------------------------------|------------------------------------------------------|
| -                                          | ARD - ACCOUNT -                                                                                                    | HELP+ USE MY VIRTUAL CARD                                          | LOG                                                  |
| Overvi                                     | ew n                                                                                                    |                                                                    | Available Balance: £0.00<br>(View in another current |
| Date                                       | Amount                                                                                                    | Description                                                        |                                                      |
| H 4 0                                      | ▶ н 15 💌                                                                                                    | Transactions                                                       | No Data 🕻                                            |
| Show All Activit                           | ty                                                                                                    |                                                                    | Show All Pending Transacti                           |
|                                            |                                                                                                    |                                                                    |                                                      |
| Show All Activit                           | ty                                                                                                    |                                                                    |                                                      |
| Show All Activit<br>Home<br>Help           | ty<br>Privacy<br>E-Sign 8                                                                                                | Policy<br>Consent                                                  | CONTACT SUPPORT                                      |
| Show All Activit<br>Home<br>Help<br>Logout | Privacy<br>E-Sign A<br>Site Use<br>Cardhol<br>Privacy<br>Fees                                                            | Policy<br>Consent<br>Agreement<br>For Agreement<br>Policy Addendum |                                                      |
| Show All Activit<br>Home<br>Help<br>Logout | ty<br>Privacy<br>E-Sign 4<br>Site Use<br>Cardhol<br>Privacy<br>Fees<br>He Pay is the safer, faster v<br>your card today. | Policy<br>Consent<br>Agreement<br>Policy Addendum<br>vay to pay.   |                                                      |

|                  | Pay+                                                                                                    | Shaylee ① -                                |
|------------------|----------------------------------------------------------------------------------------------------|--------------------------------------------|
|                  | Overview Available Balar<br>Available Balar<br>View in anoth<br>Pending Tra<br>Change Password                                                                                                    | ice: £0.00 GBP<br>er currency?) ~          |
|                  | Late     Add a Bank Account       Image: Comparison of the section of the section of the sect                                                 | o Data 🗴                                   |
| Onglet<br>Compte | Recent Transactions       Date     Amount       Date     Amount     Description       M     0     b     M     S       Transactions     N       Show All Activity                                                                                                    | o Data 💍                                   |
|                  | Home Privacy Policy<br>Help E-Signy & Consent<br>Logout Site Lar Agreement<br>Cardholder Agreement<br>Privacy Policy Addendum<br>Fees Fees                                                                                                    | RT ()                                      |
|                  | Add your card foday.     Powerd By PayQuicker**     Ver                                                                                                    | ion 2.60.15.0                              |
|                  | For ULX Headerst, Prepared Loris are studed by Preby Tachedoges LBL, an Electronic Honey institution authorsed and regulated by the ULX Instance Conduct Authority 1991; 1020001, For ULA and ELX Residence, Prepared Prepared Students, and Electrone Review Conduct Authority 2007; 1021 and ELX Residence, Prepared Prepared Students, and Electrone Review Conduct Authority 2007; 1021 and ELX Residence, Prepared Prepared Students, Prepared Prepared Students, and Review Conduct Authority 2007; 1021 and ELX Residence, Prepared Prepared Students, and Review Conduct Authority 2007; 1021 and ELX Residence, and Prepared Students, and Review Conduct Authority 2007; 1021 and ELX Residence, Prepared Students, and Review Conduct Authority 2007; 1021 and ELX Residence, Prepared Students, and Review Conduct Authority 2007; 1021 and ELX Residence, Prepared Students, and Review Conduct Authority 2007; 1021 and ELX Residence, and Review Conduct Authority 2007; 1021 and ELX Residence, and Review Conduct Authority 2007; 1021 and ELX Residence, and Review Conduct Authority 2007; 1021 and ELX Residence, and Review Conduct Authority 2007; 1021 and Review Conduct Authority 2007; 1021 and ELX Residence, and Review Conduct Authority 2007; 1021 and ELX Residence, and Review Conduct Authority 2007; 1021 and ELX Residence, and Review Conduct Authority 2007; 1021 and ELX Residence, and Review Conduct Authority 2007; 1021 and ELX Residence, and Review Conduct Authority 2007; 1021 and ELX Residence, and Review Conduct Authority 2007; 1021 and ELX Residence, and Review Conduct Authority 2007; 1021 and ELX Residence, and Review Conduct Authority 2007; 1021 and ELX Residence, and Review Conduct Authority 2007; 1021 and Review Conduct Authority 2007; 1021 and Review Conduct Authority 2007; 1021 and Review Conduct Authority 2007; 1021 and Review Conduct Authority 2007; 1021 and Review Conduct Authority 2007; 1021 and Review Conduct Authority 2007; 1021 and Review Conduct Authority 2007; 1021 and Review Conduct Authority 2007; 1021 and Review Conduct Au | Cards are issued by<br>tircles design is a |

|            | Add a Bank Account<br>Transfer funds from your PM International account into a<br>PPS requires a mobile pontiument to confirm adding | a personal bank account.    |
|------------|----------------------------------------------------------------------------------------------------|-----------------------------|
|            | Destination Currency:                                                                                                    | GBP Change                  |
|            | Country                                                                                                    | United Kingdom              |
| Ajouter un | Account Nickname                                                                                                    |                             |
| compte     | Name on Account                                                                                                    | Beatty, Shaylee             |
| bancaire   | Bank Name                                                                                                    |                             |
|            | Bank Sort Code                                                                                                    | Example ( 012345            |
|            | Account Number                                                                                                    | Example 1 01234567          |
|            | Bank Account Type                                                                                                    | Choose Bank Account Type    |
|            | Bank Account Purpose                                                                                                    | Choose Bank Account Purpose |
|            |                                                                                                    | Cancel Add Bank             |

|                                                | pay+                                                                                                    |                                                                                                    |
|------------------------------------------------|----------------------------------------------------------------------------------------------------|----------------------------------------------------------------------------------------------------|
| Transférer<br>de l'argent<br>à votre<br>banque | NOME       ACCOUNT       HELP       USE MY VIRTUAL CARD    Transfer Money To Bank I is in the anywhere from 3-7 business days          Transfer Money To Bank       Image: Image: Imag | LOCOUT  Available Balance: 0.000 GBP (View in another currency?) + to complete depending on banking holidays. |

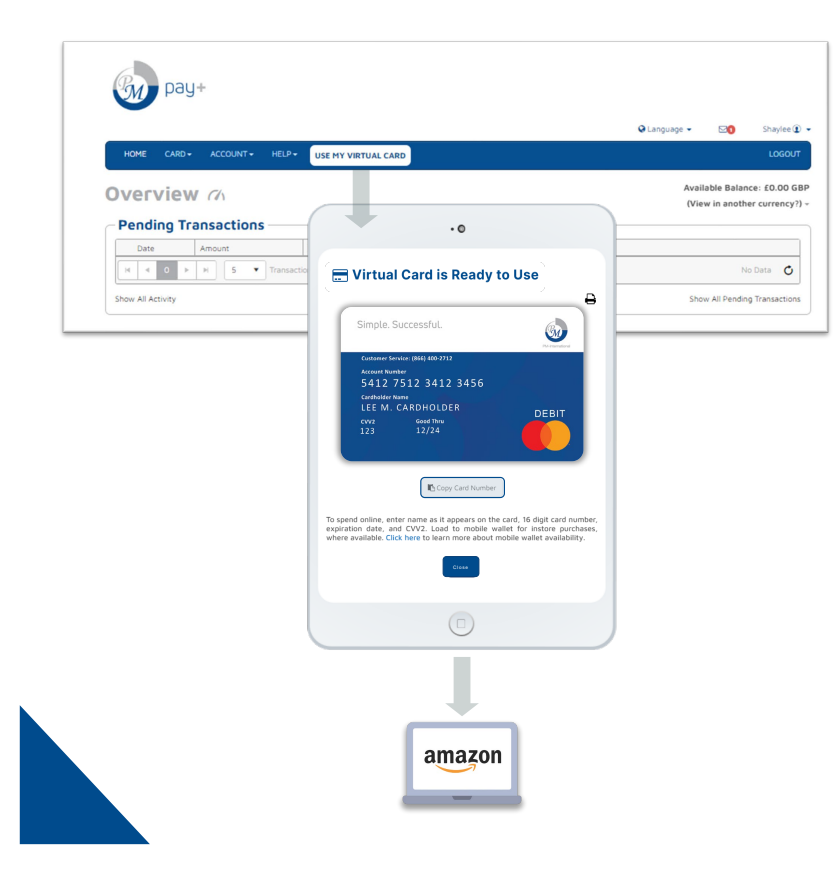

## Carte de débit virtuelle

- Cliquez sur le bouton USE MY VIRTUAL
  CARD
- Afficher le numéro de carte virtuelle à 16 chiffres
- Cliquez sur Copy Card Number pour une utilisation en ligne facile

# Activation carte physique

- La carte en physique est livrée sous 10 à 14 jours
- Instructions pour l'activation de la carte
- Cliquez sur le bouton ACTIVATE PLASTIC CARD sur la page d'accueil du compte une fois qu'elle est reçue.
- Conseils d'utilisation de la carte
- Coordonnées de l'assistance

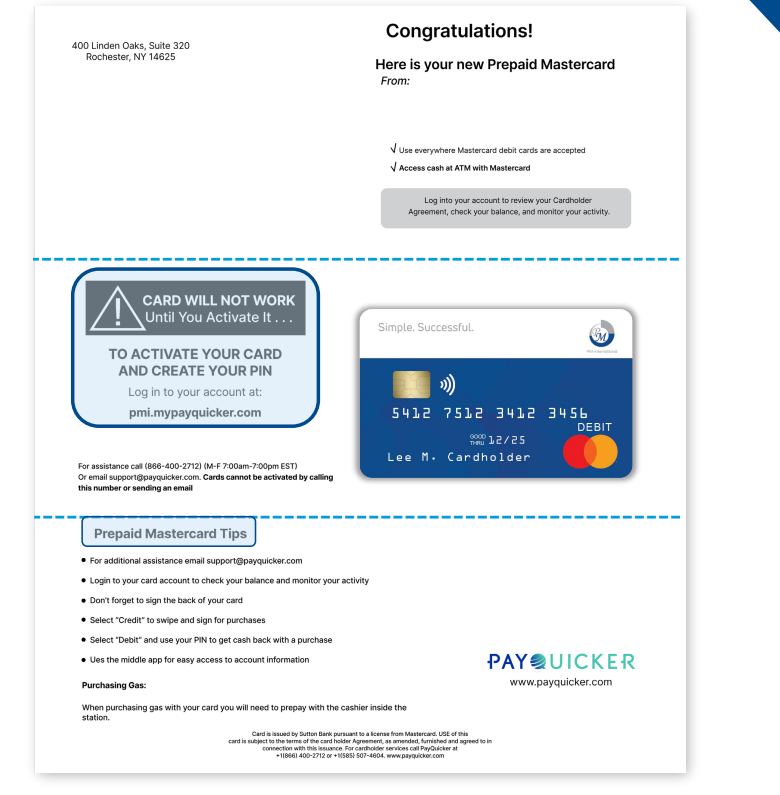

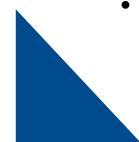

Des questions concernant votre compte PM Pay+ ?

| pay+<br>∞ ⊮ar•<br>Help Centre क                                                                                                    |                                                                                                    | Qlarguage El Daylor 2 -<br>Locour                                                                                                    |                                                                                                    |
|----------------------------------------------------------------------------------------------------|----------------------------------------------------------------------------------------------------|----------------------------------------------------------------------------------------------------|----------------------------------------------------------------------------------------------------|
| An experiment of the second second se | Using Your Cand<br>An Withorawak<br>An Withorawak<br>An Withorawak<br>Mathiwa<br>Mathiwa<br>Katala<br>Katala<br>Katala<br>Wathora Cana<br>Wathora Cana<br>Mathima<br>Automation<br>Canana<br>Automation<br>Canana<br>Automation<br>Automation | Contact Support<br>Contact Information<br>USA/Conda<br>United Kingdom<br>France<br>Australia<br>Hexico<br>Sipin<br>Hong King<br>Hang King<br>Hang King | 1 (866) 400-2712<br>+44 12 245 9338<br>+33 36 90 81<br>+33 36 90 81<br>+32 35 330 7204<br>+32 55 330 7204<br>+38 80 0000<br>+85 25 80 4046<br>+39 80 072 38446 |
|                                                                                                    |                                                                                                    | Phone - Internationally<br>Fax<br>Contact Form<br>Email Address<br>Mailing Address                                                                     | +1 (585) 507-4604<br>+1 (585) 445-3488<br>https://payquicker.com/s<br>support@payquicker.com<br>PayQuicker LLC<br>400 Linden Daks<br>Suite 320                 |

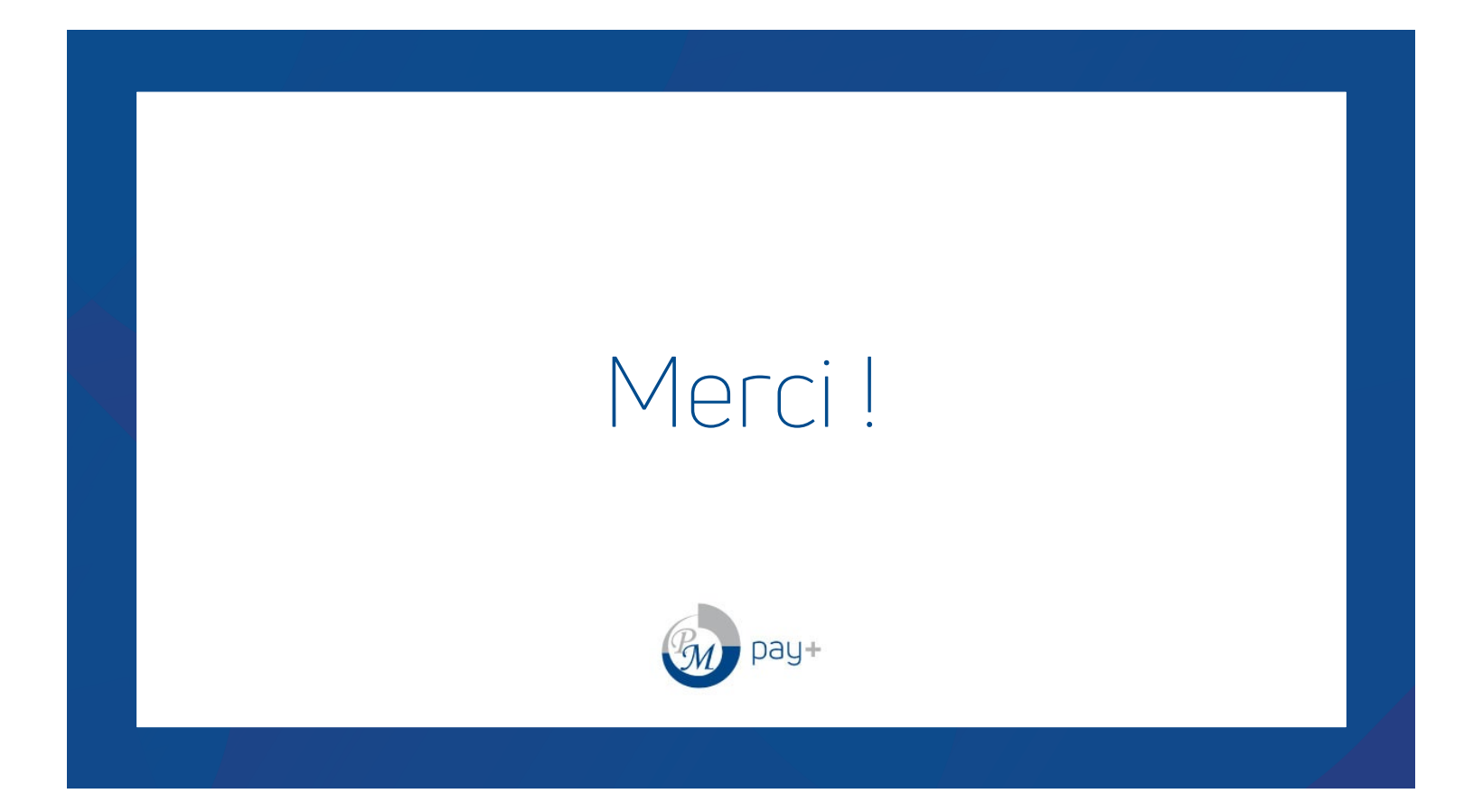